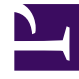

## **GENESYS**<sup>®</sup>

This PDF is generated from authoritative online content, and is provided for convenience only. This PDF cannot be used for legal purposes. For authoritative understanding of what is and is not supported, always use the online content. To copy code samples, always use the online content.

## SIP Feature Server Administration Guide

**Creating Call Forwarding Profiles** 

5/5/2025

## Creating Call Forwarding Profiles

Use forwarding profiles to set general forwarding options that you can apply to groups of users.

To create or edit a forwarding profile:

- 1. Log into GAX as an administrator (GAX IP address:port/gax).
- 2. Under **Operations > SIP Voicemail & Call Settings > Dial Plan > Forwarding Profiles**, click **New** to create a forwarding profile, or click the name of the profile that you want to edit.
- 3. Enter the profile details. The **Profile ID** is set automatically when you save a new profile.

| Field                          | Value                                                                                                    |
|--------------------------------|----------------------------------------------------------------------------------------------------|
| Profile Name                   | Name the profile to distinguish it from other profiles.                                                                        |
| Call Settings Enabled          | No disables call forwarding. All calls ring through according to the dial plan. Users cannot view any call forwarding options. |
| Use External Destinations      | Yes enables call forwarding to any phone number.<br>No restricts destinations to recognized internal<br>phone numbers only.    |
| Maximum Number of Destinations | Sets the maximum number of destination sets available in Find Me Follow Me forwarding.                                         |
| Find Me Follow Me Enabled      | Yes enables calls to be forwarded to multiple destinations according to the Find Me Follow Me rules set for each user.         |